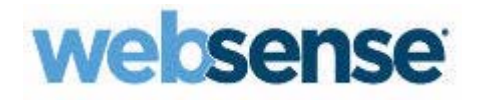

## PERSONAL EMAIL MANAGER USER HELP

Websense<sup>®</sup> Email Security Gateway

©2011 Websense Inc. All rights reserved. 10240 Sorrento Valley Rd., San Diego, CA 92121, USA R042011760 Published April 2011 Printed in the United States of America and Ireland.

The products and/or methods of use described in this document are covered by U.S. Patent Numbers 6,606,659 and 6,947,985 and other patents pending.

This document may not, in whole or in part, be copied, photocopied, reproduced, translated, or reduced to any electronic medium or machine-readable form without prior consent in writing from Websense Inc.

Every effort has been made to ensure the accuracy of this manual. However, Websense Inc., makes no warranties with respect to this documentation and disclaims any implied warranties of merchantability and fitness for a particular purpose. Websense Inc. shall not be liable for any error or for incidental or consequential damages in connection with the furnishing, performance, or use of this manual or the examples herein. The information in this documentation is subject to change without notice.

#### Trademarks

Websense, the Websense Logo, Threatseeker and the YES! Logo are registered trademarks of Websense, Inc. in the United States and/or other countries. Websense has numerous other unregistered trademarks in the United States and internationally. All other trademarks are the property of their respective owners.

## Contents

| Topic 1 | Overview                                               | 1 |
|---------|--------------------------------------------------------|---|
|         | What is Personal Email Manager?                        | 1 |
|         | Personal Email Manager Help overview                   | 2 |
| Topic 2 | Working with Notification Messages                     | 5 |
|         | Notification message format.                           | 5 |
|         | Notification message actions                           | 5 |
|         | Not Spam                                               | 6 |
|         | Deliver                                                | б |
|         | Delete                                                 | б |
|         | Always Block                                           | 6 |
|         | Always Permit                                          | б |
| Topic 3 | Working with Quarantined Messages                      | 7 |
|         | Logging in                                             | 7 |
|         | Using the Quarantined Messages List                    | 7 |
|         | Managing quarantined messages                          | 8 |
|         | Managing the Always Block and Always Permit lists      | 0 |
|         | Adding an Always Block or Always Permit list entry 1   | 0 |
|         | Removing an Always Block or Always Permit list entry 1 | 0 |

## Overview

Welcome to Websense TRITON Personal Email Manager! Personal Email Manager is a tool that allows you to manage email that has been blocked by Websense Email Security Gateway. Email Security filters your email to protect you and your organization from viruses, spam, and other undesirable material. Email that triggers an Email Security policy may be delivered, deleted, or blocked and isolated in a message queue, awaiting further action.

Occasionally Email Security may block email that is safe and that you want delivered. Personal Email Manager notifies you of blocked email and provides you the means to manage it, either by permitting the mail delivery or blocking a message from reaching your inbox.

## What is Personal Email Manager?

Personal Email Manager performs the following core activities:

- It sends notification email when 1 or more messages sent to you have been blocked.
- It allows you to manage your blocked email, either from the notification message or in the Quarantined Messages List.
- It lets you manage your personal Always Permit and Always Block lists, which allow you to specify email addresses from which email is either always permitted or always blocked.

#### Note

In all cases, email that fails the Email Security Gateway antivirus scan is blocked. Notifications are not sent for virus-infected messages.

The interactive Personal Email Manager facility provides a convenient means for managing your accumulated blocked inbound email, as well as your Always Permit and Always Block lists. Among other Personal Email Manager activities, you can:

• View a list of all blocked inbound email.

- Preview blocked email content.
- Request to receive a blocked email message.
- Elect to delete all blocked email.
- Manage addresses in the Always Permit and Always Block lists.
- View the Personal Email Manager user online Help.
- Forward a blocked message to another recipient.

## Personal Email Manager Help overview

Personal Email Manager online Help covers the following topics:

- Notification email messages, including their format and available options for managing blocked email (see *Working with Notification Messages*, page 5)
- The Quarantined Messages List, including a description of list components and possible message actions (see *Using the Quarantined Messages List*, page 7)
- The Always Block and Always Permit lists, including how to add and remove email addresses from the lists (see *Managing the Always Block and Always Permit lists*, page 10)

The **Help** button on the Personal Email Manager banner has 2 options for displaying detailed information about using the product.

#### Important

Default Microsoft Internet Explorer settings may block operation of the Help system. If a security alert appears, select **Allow Blocked Content** to display Help.

If your organization's security standards permit, you can permanently disable the warning message on the Advanced tab of the **Tools > Internet Options** interface. (Check **Allow active content to run in files on My Computer** under Security options.)

**Explain This Page** opens the Help system to the topic that describes the currently opened Personal Email Manager page and provides any needed operation procedures.

Select **Help Contents** to open the complete Personal Email Manager online Help system. To find a Help topic in the Help viewer, select one of the following tabs:

Contents

Click a book icon to expand that book.

Click a table of contents entry to display the corresponding topic.

♦ Index

Select a letter and scroll through the list. Topics may be indexed with more than 1 entry.

Click an entry to display the corresponding topic or list of multiple topics.

♦ Search

Enter a search keyword or phrase and click Go.

Click an entry of the results list to display the corresponding topic.

# Working with Notification Messages

At regular intervals, Personal Email Manager sends you a notification email message that itemizes new blocked email. The notification interval is set by your Personal Email Manager administrator.

To review blocked email, open the notification message. This message contains a summary of messages blocked since your last notification, up to the maximum number specified by your administrator. You can perform some operations on your blocked mail directly from the notification message.

The notification message also includes a **Web Access** link to the Personal Email Manager tool, where additional operations are available. See *Working with Quarantined Messages*, page 7, for more information.

## Notification message format

A Personal Email Manager notification message contains a table with the following columns of information about your blocked mail:

- Sender email address
- Message subject
- Date/time of message receipt
- Possible actions for blocked email

## Notification message actions

The Action column includes some operations that can be performed on selected messages. The activities you are allowed to perform in the message depend on how your administrator created your account.

You can perform the following Personal Email Manager operations on blocked email directly from the notification message:

- Not Spam
- Deliver

- Delete
- Always Block
- Always Permit

#### Note

If your administrator does not give you permission to manage your personal Always Block and Always Permit lists, the Always Block and Always Permit options are not available to you.

## Not Spam

If you want to report that a message should not be classified as spam, select the message and click **Not Spam**. The message is forwarded to Websense for possible reclassification.

## Deliver

If you determine that a message is safe to deliver, select the message and click **Deliver**. The message is released and delivered to your inbox.

## Delete

If you determine that a message is likely spam, select the message and click **Delete** to remove the message from your blocked message queue.

## **Always Block**

If you want all future deliveries from a particular email address blocked, select the message in question and click **Always Block** to add the email address.

## **Always Permit**

If you want the delivery of mail from a particular address allowed at all times, select the message and click **Always Permit** to add the email address to the list.

# Working with Quarantined Messages

The Personal Email Manager facility includes 3 main screens in which you can manage blocked email. The Quarantined Messages page lists all blocked messages for a single user. You can process blocked mail using the various screen operations on this page.

If authorized, you can also manage personal Always Block and Always Permit lists. Mail from an address in the Always Block List is not delivered to your inbox, whereas mail from an address in the Always Permit List bypasses spam filtering and is always delivered. An email address that appears on both the Always Block and Always Permit lists is permitted.

Select the language in which you want Personal Email Manager to display from the **Language** drop-down list.

## Logging in

To log into Personal Email Manager, click the **Web Access** link in your notification email. The Personal Email Manager utility opens automatically; no authentication is required.

If you have bookmarked the Personal Email Manager page, open your browser and select the link from your list of Favorites. Log in using your email address.

## **Using the Quarantined Messages List**

The Quarantined Messages List contains all the messages that have been blocked from delivery to your inbox. Messages are sorted by the date received, beginning with the most recently delivered mail.

In addition to the date received, message information in the list includes the sender email address, message subject, and message size. You can configure how many messages appear on a page by changing the value in the **View** drop-down list in the upper right area of the screen.

If you want to know which messages you have already opened, click **Read** in the Select field. The check box next to any message you have previously opened is

marked. Similarly, if you want to know which messages you have not yet opened, click **Unread** to mark the check boxes next to those messages.

Select an individual message by marking the check box next to that message. Select all messages in the list by marking the check box in the far left table column heading area.

A **Search** function allows you to perform a keyword search on your entire message list. You can also search email senders or subjects.

Selected message actions available on the Quarantined Messages List page include the following:

| Action                       | Description                                                                                                    |  |
|------------------------------|----------------------------------------------------------------------------------------------------|--|
| Deliver                      | Release the message and deliver it to your inbox.                                                                                                    |  |
| Delete                       | Delete the undelivered message from the Quarantined Messages List.                                                                                                    |  |
| Not Spam                     | Report that the message should not be classified as spam and<br>release the message for delivery to your inbox. This option is<br>available only when spam messages are selected.                                  |  |
| More Actions:                |                                                                                                    |  |
| Add to Always Block<br>List  | If this option is enabled, add the sender email address to your<br>Always Block List. This option is not available if your<br>administrator has not authorized you to manage your personal<br>Always Block List.   |  |
| Add to Always Permit<br>List | If this option is enabled, add the sender email address to your<br>Always Permit List. This option is not available if your<br>administrator has not authorized you to manage your personal<br>Always Permit List. |  |
| Forward                      | Forward the selected message or messages to at least 1 other recipient. Enter your recipients, separated by semicolons, in the Forward Message dialog box (up to 200 characters).                                  |  |
| Download                     | Download the message to a desired disk location.                                                                                                    |  |
| Clear all messages           | Remove all messages from the Quarantined Messages List.                                                                                                    |  |
| Refresh                      | Refresh the message list with the messages quarantined since you opened the list.                                                                                                    |  |

## Managing quarantined messages

You can view a message in the Quarantined Messages List by clicking the message subject in the Subject column. This opens the Message Details page for the selected message.

You can click **Back** to return to the Quarantined Messages List at any time. You can also view other messages in the list by clicking **Previous** (to see the previous message in the list) or **Next** (for the next message in the list).

| Field        | Description                                                                                                    |
|--------------|----------------------------------------------------------------------------------------------------|
| Sender       | Sender email address                                                                                                    |
| Recipient    | Recipient email address                                                                                                    |
| From         | User name associated with the sender email address                                                                                                    |
| То           | User name associated with the recipient email address                                                                                                    |
| Date         | Date the message is received                                                                                                    |
| Policy       | Policy or policies applied to the message                                                                                                    |
| Message type | Identifies the message type (spam, virus, exception,<br>encryption error, or decryption error). This field may be<br>blank if the message type is undefined. |
| Header       | Click <b>Show headers</b> to display the message headers added to the message.                                                                               |
| Subject      | Subject of the message                                                                                                    |
| Attachment   | File name of any message attachment                                                                                                    |

Message details include the following information:

Message content appears below this message detail information.

Message actions available on the Message Details page include the following:

| Action                       | Description                                                                                                    |
|------------------------------|----------------------------------------------------------------------------------------------------|
| Deliver                      | Release the message and deliver it to your inbox.                                                                                                    |
| Delete                       | Delete the undelivered message from the Quarantined Messages List.                                                                                                    |
| Not Spam                     | Report that the message should not be classified as spam and<br>release the message for delivery to your inbox. This option is<br>available only when the message being viewed is spam.                            |
| Add to Always Block<br>List  | If this option is enabled, add the sender email address to your<br>Always Block List. This option is not available if your<br>administrator has not authorized you to manage your personal<br>Always Block List.   |
| Add to Always Permit<br>List | If this option is enabled, add the sender email address to your<br>Always Permit List. This option is not available if your<br>administrator has not authorized you to manage your personal<br>Always Permit List. |
| Forward                      | Forward the selected message or messages to at least 1 other recipient. Enter your recipients, separated by semicolons, in the Forward Message dialog box (up to 200 characters).                                  |
| Download                     | Download the message to a desired file location.                                                                                                    |
| View Text Format             | View the message content in plain text format.                                                                                                    |
| View HTML Format             | View the message content in HTML format.                                                                                                    |

## Managing the Always Block and Always Permit lists

If authorized by your administrator, you can manage your personal Always Block and Always Permit lists. A message from an email address in the Always Block List is considered spam and is not delivered to your inbox. Mail from an address in the Always Permit List bypasses antispam filtering on its way to your inbox. Mail from an address that appears in both lists is always permitted.

## Adding an Always Block or Always Permit list entry

As mentioned earlier, you can add an email address to either the Always Block or Always Permit list from the notification message or from the Quarantined Messages List. You can also enter the address directly into the Always Block or Always Permit list.

Use the following procedure to add an email address directly to the Always Block or Always Permit List:

- 1. In the left pane menu, click the **Always Block** or **Always Permit** list, depending on which list you want to modify.
- 2. Enter the desired address in the **Email address** field.

You may use the asterisk symbol (\*) to indicate wildcard entries.

- 3. Click the arrow to the right of the **Email address** field to add the entry to the Address List. A counter indicates the number of addresses in your list.
- 4. Click **OK** to save your list.

You can perform a keyword search on your list by entering text in the Address List search field and clicking **Search**.

## **Removing an Always Block or Always Permit list entry**

Remove an email address from your list by selecting it in the Address List and clicking **Remove**.

## Index

### A

adding to Always Block List, 6, 8, 9, 10 adding to Always Permit List, 6, 8, 9, 10 Always Block List, 10 Always Permit List, 10

#### С

clearing all messages, 8

#### D

deleting blocked mail, 6, 8, 9 deleting from Always Block List, 10 deleting from Always Permit List, 10 delivering blocked mail, 6, 8, 9 downloading blocked mail, 8, 9

## F

forwarding blocked mail, 8,9

#### Ι

Internet Explorer and online help, 2

#### M

message actions, 8 message attachment, 9 Message Details page, 8 Back, 8 Next, 8 policy applied, 9 Previous, 8 message recipient, 9 message sender, 9 message subject, 9

## N

notification email, 5 format, 5 interval, 5 message actions, 5 not sent, 1

### 0

online help Explain This Page, 2 Help Contents, 2

#### Р

Personal Email Manager functions, 1 online help, 2 overview, 2

## Q

Quarantined Messages List, 7 message actions, 8 Read mail, 7 refresh, 8 search mail, 8 select mail, 8 Unread mail, 8

## R

refreshing the Quarantined Messages List, 8 reporting blocked mail not spam, 6, 8, 9

## S

searching the Quarantined Messages List, 8 show headers, 9

## U

using the Quarantined Messages List, 7

#### V

viewing blocked mail HTML, 9 plain text, 9